## Approving a Voucher

Core-

Core-CT has upgraded from **Virtual Approver** to **AWE** (Approval Workflow Engine) process in 9.1. There are many new options in AWE and some of the options available in 8.9 no longer exist. To fully understand all the functionality changes with AWE, users should review all the topics in this training.

All vouchers (except those created by the one-time voucher interface process) require approval. Vouchers with a match status of õMatchedö or No Match Requiredö and a Budget Check status of õNot Checkedö are routed for approval. Only one level of approval is required.

Vouchers requiring approval display on an approverøs worklist. Though a single voucher is routed to multiple approvers, only one approver is required to approve a voucher. Once a voucher has been approved it no longer displays on the approvers' worklists. Approvers do not receive email notifications that vouchers are waiting their approval.

Approvers are not required to add comments when a voucher is approved. The Voucher processor does not receive email notification that the voucher has been approved.

In this example an approver reviews and approves a voucher. The voucher processor reviews the approval status of the voucher.

## Procedure

ORACLE avorites Main Menu > Worklist > Worklist 🔊 New Window 🕜 Help 📝 Personalize Page 📰 http: Worklist for CoteK: DEP-Cote Kathleen ~ Feed Work List Filters Detail Viev Date From Work Item DEP-Cote Kathleen 01/24/2013 Approved 3-Low Approval Workflow DEP-Griffin Andrea 01/14/2013 Approval Routing Approval Workflow 3-Low DEPM1 121833 593, STATE DEP-Griffin Andrea 01/14/2013 Approval Routing Approval World 3-Low I, 594, STATI DEP-Griffin Andrea 01/14/2013 Approval Routing Approval Workflow 3-Low T:DEPM1 0121835 Refresh

Navigation: Worklist > Worklist

| Step | Action                                                                      |
|------|-----------------------------------------------------------------------------|
| 1.   | The <b>Worklist</b> displays vouchers that require approval.                |
|      | Use the links in the Links column to navigate to the voucher Approval page. |
|      | Once a voucher has been approved it will no longer display on the Worklist. |

| C    | RACLE             |            |                         |                    |          | Home                                                                                                    | Worklist    Add to Favo   | rites   Sign out |
|------|-------------------|------------|-------------------------|--------------------|----------|----------------------------------------------------------------------------------------------------|---------------------------|------------------|
| Favo | orites Main Menu  | > Worklist | > Worklist              |                    |          |                                                                                                    |                           |                  |
|      |                   |            |                         |                    |          | 🖉 New Window (                                                                                                    | Help Personalize          | Page 📰 http      |
| v    | Vorklist for Cote | K: DEP-C   | ote Kathleen            |                    |          |                                                                                                    |                           |                  |
| De   | atail View        |            |                         | Work List Filters: |          | 💌 🔝 Feed 🗸                                                                                                    |                           |                  |
| W    | /orklist          |            |                         |                    |          | Personalize   Fin                                                                                                    | d   View All   21   First | 1-4 of 4         |
| Er   | om                | Date From  | Work Item               | Worked By Activity | Priority | Link                                                                                                    |                           |                  |
| DI   | EP-Cote Kathleen  | 01/24/2013 | Transaction<br>Approved | Approval Workflow  | 3-Low    | Credit Invoice. 625. Credit Invoice<br>Approval. 1909-01-01. N. 0.<br>BUSINESS UNIT. DEPM1<br>INVOICE:ST37756 RDC:A.0.A | Mark Worked               | Reassign         |
| DI   | EP-Griffin Andrea | 01/14/2013 | Approval Routing        | Approval Workflow  | 3-Low    | VoucherApproval. 592, STATE,<br>2012-01-03, N. 0,<br>BUSINESS UNIT:DEPM1<br>VOUCHER ID:00121833<br>RDC:RA.0.A           | Mark-Worked               | Reassign         |
| DI   | EP-Griffin Andrea | 01/14/2013 | Approval Routing        | Approval Workflow  | 3-Low    | VoucherApproval, 593, STATE,<br>2012-01-03, N, 0,<br>BUSINESS UNIT:DEPM1<br>VOUCHER ID:00121834<br>RDC:RA.0.A           | Mark Worked               | Reassign         |
| DI   | EP-Griffin Andrea | 01/14/2013 | Approval Routing        | Approval Workflow  | 3-Low    | VoucherApproval, 594, STATE,<br>2012-01-03, N. 0,<br>BUSINESS UNIT.DEPM1<br>VOUCHER ID:00121835<br>RDC:RA.0.A           | Mark-Worked               | Reassign         |
|      | Refresh           |            |                         |                    |          |                                                                                                    |                           |                  |
|      |                   |            |                         |                    |          |                                                                                                    |                           |                  |
|      |                   |            |                         |                    |          |                                                                                                    |                           |                  |
|      |                   |            |                         |                    |          |                                                                                                    |                           |                  |
|      |                   |            |                         |                    |          |                                                                                                    |                           |                  |
| <    |                   |            |                         |                    | 111      |                                                                                                    |                           | >                |

| Step | Action                                                                            |
|------|-----------------------------------------------------------------------------------|
| 2.   | Click the VoucherApproval, 592, STATE, 2012-01-03, N, 0, BUSINESS_UNIT:DEPM link. |

| OR/       | ACLE.             |                           |             |                |                 |               |                       |            |                    |          |   |
|-----------|-------------------|---------------------------|-------------|----------------|-----------------|---------------|-----------------------|------------|--------------------|----------|---|
| Favorites | Main Menu >       | Worklist > Worklis        | :           |                |                 |               | Tomo                  | 1 TTOTAIDE |                    | 1 Olgi V |   |
|           |                   |                           |             |                |                 |               | 🔊 New Windo           | w 🕐 Help   | 📝 Personalize Page | 📰 http   | ^ |
| Approva   | Line Inform       | nation <u>C</u> harge Inf | ormation    |                |                 |               |                       |            |                    |          |   |
| Busines   | ss Unit:          | DEPM1                     |             | Invoice Number | r:              | 123555        |                       |            |                    |          |   |
| Vouche    | r:                | 00121833                  |             | Vendor:        |                 | CONNECTICUT   | LIGHT & POWER CO      |            |                    |          |   |
| Invoice   | Date:             | 01/14/2013                |             | ID:            |                 | 0000010003    |                       |            |                    |          |   |
| Vouche    | er Details        |                           |             |                |                 |               |                       |            |                    |          |   |
| Tranca    | otion Curronow    | 1100                      |             | Terms:         |                 | Duralment     | intelle Ma Discount   |            |                    |          |   |
| Total:    | coon currency:    | 10.00                     |             | A              |                 | Dueimmed      | latery - NO DISCOUNT  |            |                    |          |   |
| Misc A    | mt:               | 0.00                      |             | Approval St    | atus:           | Pending       |                       |            |                    |          |   |
| Freight   | :                 | 0.00                      |             | Added By:      |                 | GriffinA      |                       |            |                    |          |   |
| Sales 1   | ax:               | 0.00                      |             |                |                 | DEP-Griffin / | Andrea                |            |                    |          |   |
| Use Ta    | x:                | 0.00                      |             |                |                 | Attachments   | (0)                   |            |                    |          | = |
| Entered   | J VAT:            | 0.00                      |             |                |                 |               |                       |            |                    |          |   |
| Details   | Demit             |                           | Cohodidadaa | Persona        | lize   Find   V | iew Al 🔤 🔛    | First 🗹 1 of 1 🕑 Last |            |                    |          |   |
| SetID     | Vendor            | Remitting Address         | Pay         | Amount         | Currency        | Name 1        |                       |            |                    |          |   |
| STATE     | 0000010003        | Remitting Address         | 01/14/2013  | 10.00          | USD             | CONNECTI      | CUT LIGHT & POWEF     |            |                    |          |   |
| <         |                   |                           |             |                |                 |               | >                     |            |                    |          |   |
| vouc      | HER APPR          | OVAL                      |             |                |                 |               |                       |            |                    |          |   |
|           |                   |                           |             | ED ID-00121033 | ·Dondin         | Start         |                       |            |                    |          |   |
|           | BUSINE            | 33_UNIT-DEFI              |             | EK_ID=00121850 | enun            | Path          |                       |            |                    |          |   |
| D         | efault path for V | ouchers                   |             |                |                 |               |                       |            |                    |          |   |
|           | Multiple /        | Approvers                 |             |                |                 |               |                       |            |                    |          |   |
|           | voucher a         | pprover                   |             |                |                 |               |                       |            |                    |          |   |
|           |                   |                           |             |                |                 |               | 2                     |            |                    |          |   |
|           |                   |                           |             |                |                 |               |                       |            |                    |          |   |
|           |                   |                           |             |                |                 |               |                       |            |                    |          |   |
|           |                   |                           | -           | Duchbards      |                 |               | 11-14                 |            |                    |          | × |

| Step | Action                                                                     |
|------|----------------------------------------------------------------------------|
| 3.   | Click the Line Information tab to review line information for the voucher. |

| OR/       | ACLE.            |                         |            |                     |             |                          | Home         | Worklist | Add to Favorites | Sign out |
|-----------|------------------|-------------------------|------------|---------------------|-------------|--------------------------|--------------|----------|------------------|----------|
| Favorites | Main Menu        | > Worklist > Workl      | ist        |                     |             |                          |              |          |                  |          |
| Approva   | Line Infor       | mation <u>Charge Ir</u> | nformation |                     |             |                          | 🔊 New Window | Help     | Personalize Page | 📰 http   |
| Busines   | as Unit:         | DEPM1                   |            | Invoice Nu          | mber:       | 123555                   |              |          |                  |          |
| Vouche    | r:               | 00121833                |            | Vendor:             |             | CONNECTICUT LIGH         | T & POWER CO |          |                  |          |
| Invoice   | Date:            | 01/14/2013              |            | ID:                 |             | 0000010003               |              |          |                  |          |
| Line Nu   | mber From        | 1 To                    | Of         | 1                   | Fetch       |                          |              |          |                  |          |
| Line De   | Description      |                         | Per        | sonalize   Find   V | iew All 🗠 📖 | First II 1 of 1 III Last |              |          |                  |          |
| Line      | Description      |                         | quantity   |                     |             | Merchandise Ami          |              |          |                  |          |
| 1         |                  |                         | 0.0000     |                     |             | 10.00                    |              |          |                  |          |
| Approval  | rn to Search 🛛 🗍 | Notty                   | on         |                     |             |                          |              |          |                  |          |

| Step | Action                                                                      |
|------|-----------------------------------------------------------------------------|
| 4.   | Click the Charge Information tab to review distribution information for the |
|      | voucher.                                                                    |
|      | Charge Information                                                          |

| proval       Line Information       Charge Information         siness Unit:       DEPM1       Invoice Number:       123555         uscher:       00121833       Vendor:       CONNECTICUT LIGHT & POWER CO         voice Date:       01/14/2013       ID:       0000010003         ne Number From       To       Of       1       Felch         etails       Engl Vew AI Felch       1 of 1       Less         oucher Line:       1       Quantity:       0.0000         escription:       Merchandise Amt:       10.00       Engl Vew AI Felch       1 of 1         Cu Chart       Personatice Find I Vew AI Felch       1 of 1       Less                                                                                                    |                     |                            |           |            |             |                    |             | 🖉 New Windo      | w 🕐 Help     | Personalize Page | n h |
|----------------------------------------------------------------------------------------------------|---------------------|----------------------------|-----------|------------|-------------|--------------------|-------------|------------------|--------------|------------------|-----|
| sines Unit: DEPM1 Invoice Number: 123555<br>wcher: 00121833 Vendor: <u>CONNECTICUT LIGHT &amp; POWER CO</u><br>voice Date: 01/14/2013 ID: 0000010003<br>we Number From To To 1 Felch<br>etais <u>Engl</u> Venv AI Fast 1 of 1 cast<br>oucher Line: 1 <u>Quantity</u> : 0.0000<br>escription: <u>Merchandise Amt</u> : 10.00<br>Accounting Charge Information <u>Personalize Find</u> Venv AI Fast 1 of 1 cast<br>C Chart<br><u>Merchandise Amt</u> : 10.00<br>Accounting Charge Information <u>Personalize Find</u> Venv AI First 1 of 1 cast<br><u>C Chart</u> <u>ChartField 1</u> <u>ChartField 2</u><br>10.00 STATE 11000 DEP39110 10220 00000 54060                                                                                                    | oproval Line In     | ormation Charge Info       | mation    |            |             |                    |             |                  |              |                  |     |
| ucher:       00121833       Vendor:       CONNECTICUT LIGHT & FOWER CO         vide Date:       01/14/2013       ID:       0000010003         us Number From       1       0       Felch         etails       Exciption:       Exciption:       Exciption:       Identify:       0.0000         escription:       Merchandise Amt:       10.00       Exciption:       Exciption:       Exciption:       Identify:       0.0000         Counting Charge Information       Exciption:       Exciption:       Exciptio | usiness Unit:       | DEPM1                      |           | Invoice    | Number:     | 123555             |             |                  |              |                  |     |
| voice Date: 01/14/2013 ID: 0000010003<br>en Number From To TO 1 Felch<br>etais Engl View AI Frant 1 of 1 Last<br>oucher Line: 1 Quantity: 0.0000<br>escription: Merchandise Amt: 10.00<br>Accounting Charge Information Personalize Find View AI Part 1 of 1 Last<br>Oucher Line: 1 Oucher Line: 10.00<br>Accounting Charge Information Personalize Find View AI Part 1 of 1 Last<br>Oucher Line: 1 Oucher Line: 10.00<br>Accounting Charge Information Oucher Line: 10.00<br>Account Charge Information Oucher Line: 10.00<br>CL Chart                                                                                                    | oucher:             | 00121833                   |           | Vendor     | :           | CONNEC             | TICUT LIGHT | & POWER CO       |              |                  |     |
| te Number From 1 To 1 Of 1 Felch<br>etails Eacl   Verw A1 Fest 1 to f 1 ast<br>oucher Line: 1 Quantity: 0.0000<br>escription: Merchandise Amt: 10.00<br>Accounting Charge Information<br>GL Chart<br>Merchandise Amt GL Unit Fund Code Department Special ID Program Code Account ChartField 1 ChartField 2<br>10.00 STATE 11000 DEP39110 10020 00000 540660                                                                                                    | voice Date:         | 01/14/2013                 |           | ID:        |             | 00000100           | 03          |                  |              |                  |     |
| etails Engl Vew A1 Fest 1 of 1 Lest Oucher Line: 1 Quantity: 0,0000 escription: Merchandise Amt: 10,00 Accounting Charge Information Ca Chart Merchandise Amt CL Unit Fund Code Department Special ID Program Code Account ChartField 1 ChartField 2 10,00 STATE 11000 DEP39110 10020 00000 540660                                                                                                    | ne Number From      | 1 To                       | 1         | Df 1       | Fetor       | 1                  |             |                  |              |                  |     |
| Accounting Charge Information     Under Code     Oppartment     Special ID     Program Code     Account     ChartField 1       Chart     10.00 STATE     1000     DEP3910     10020     00000     54060     ChartField 1                                                                                                    | etails              |                            |           |            |             |                    | Find        | View All First K | 1 of 1 🚺 Las | st               |     |
| escription: Merchandise Amt: 10.00<br>Accounting Charge Information<br>GL Chart<br>Merchandise Amt: GL Unit Fund Code Department Special ID Program Code Account ChartField 1 ChartField 2<br>10.00 STATE 11000 DEP39110 10020 00000 54060 V                                                                                                    | /oucher Line:       | 1                          |           | Qua        | ntity:      | 0.0000             |             |                  |              |                  |     |
| Accounting Charge Information Personalize   Eng   Vew Al   D   H Fred C 1 of 1 C use CL Chart CL Chart Merchandise Amt GL Unit Fund Code Department Special ID Program Code Account ChartField 1 ChartField 1 10.00 STATE 11000 DEP39110 10020 00000 54060                                                                                                    | )escription:        |                            |           | Men        | chandise Am | it: 10.00          |             |                  |              |                  |     |
| GL Chart         Merchandise Amt         GL Unit         Fund Code         Department         Special ID         Program Code         Account         ChartField 1         ChartField 2           10:00_STATE         11000         DEP39110         10020         00000         54060         Image: Code Code Code Code Code Code Code Code                                                                                                    | Accounting Charg    | e Information              |           |            |             | Personalize   Find | View All 🗗  | First 🗹 1        | of 1 Last    |                  |     |
| Merchandise Amt GL Unit Fund Code Department Special ID Program Code Account ChartField 1 ChartField 2 10.00 STATE 11000 DEP39110 10020 00000 54060                                                                                                    | GL Chart            |                            |           |            |             |                    |             |                  |              |                  |     |
| 10.00 STATE 11000 DEP39110 10020 00000 54060                                                                                                    |                     | Merchandise Amt GL Unit    | Fund Code | Department | Special ID  | Program Code       | Account     | ChartField 1     | ChartField 2 |                  |     |
|                                                                                                    |                     | 10.00 STATE                | 11000     | DEP39110   | 10020       | 00000              | 54060       |                  |              |                  |     |
|                                                                                                    | <                   | 1111                       |           |            |             |                    |             |                  | >            |                  |     |
|                                                                                                    | Return to Search    | E Notify                   |           |            |             |                    |             |                  |              |                  |     |
| Return to Search 💽 Notify                                                                                                    | roval   Line Inform | ation   Charge Information |           |            |             |                    |             |                  |              |                  |     |
| Return to Search E Notify val   Line Information   Charge Information                                                                                                    |                     |                            |           |            |             |                    |             |                  |              |                  |     |
| Return to Search E Notify royal   Line Information   Charge Information                                                                                                    |                     |                            |           |            |             |                    |             |                  |              |                  |     |
| Return to Search E. Notify                                                                                                    |                     |                            |           |            |             |                    |             |                  |              |                  |     |
| Return to Search 😢 Netity                                                                                                    |                     |                            |           |            |             |                    |             |                  |              |                  |     |

| Step | Action                                    |
|------|-------------------------------------------|
| 5.   | Click the scrollbar to move to the right. |
| 6.   | Click the Approval tab.                   |

| Angrees       Man Menu > Worklet       Mem       Worklet       I Add to Favorites       I add to Favorites       I add to Fav                                                                                                    |                 | e.                      |                           |                     |                         |                     |                        |                      |              |                  |        |    |
|----------------------------------------------------------------------------------------------------|-----------------|-------------------------|---------------------------|---------------------|-------------------------|---------------------|------------------------|----------------------|--------------|------------------|--------|----|
| Ward year by Wurder V Wurder V Wurder       Image wurder V Wurder V Wurder V Wurder V Wurder V Wurder V Wurder V Wurder V V Wurder V V V V V V V V V V V V V V V V V V V                                                                                                    | Mais            |                         | Maddat . Madda            |                     |                         |                     |                        | Home                 | e   Worklist | Add to Favorites | Sign   | ou |
| private information       Charge information         usiness Unit:       DEPM1       Invoice Number:       123555         oucher:       0121833       Vendor:       CONNECTICUT LIGHT & POWER.CO.         wokee Date:       011142013       ID:       0000010003         Kucher Details       1000       Approval Status:       Pending         Rockart 0000       Added By:       CriffinA         See Tax:       0.000       Added By:       CriffinA         See Tax:       0.000       Added By:       CriffinA         See Tax:       0.000       Adder By:       CriffinA         See Tax:       0.000       Adder By:       Content of 1 in a finate in a finate in                                                                                                    | Mdi             | n Meriu >               | VVOIKISC > VVOIKIS        |                     |                         |                     |                        | -Z New Win           | dow 🕜 Heln   | Personalize Page | btto   |    |
| waleness Unit:       DEPM1       Invoice Number:       12355         oucher:       0121833       Vendor:       CONNECTICUT LIGHT & POWER.CO         wolce Date:       01/14/2013       ID:       0000010003         Conter Details         Transaction Currency:       USD       Terms:       Due Immediately - No Discount         Idea Amount:       0.00       Approval Status:       Pending         reight:       0.00       Added By:       GriffinA         istes Tax:       0.00       Added By:       GriffinA         istes Tax:       0.00       Added By:       GriffinA         istered VAT:       0.00       Adaded By:       GriffinA         istered VAT:       0.00       Adadem By:       GriffinA         istered VAT:       0.00       Adadem By:       GriffinA         istered VAT:       0.00       CONNECTICUT LIGHT & Power       Connecticut I of 1 is cat         Vender       Remitting Address       Scheduled to Gross Payment       Connecticut I of 1 is cat         Vocoler       Scheduled to Gross Payment       Varenet Varenet Varenet Varenet Varenet Varenet Varenet Varenet Varenet Varenet Varenet Varenet Varenet Varenet Varenet Varenet Varenet Varenet Varenet Varenet Varenet Varenet Varenet Varenet Varenet Varenet Varenet Varenet Varenet Varenet Varenet Varenet Va                                                                                                    |                 | Line Inforn             | nation <u>C</u> harge Inf | ormation            |                         |                     |                        | - 146W 1111          | uow Grieip   | T ersonanzer age | en nup |    |
| usatures outcher:       D12FM1       introde Multipue:       12355         voice Date:       01/14/2013       ID:       0000010003         toucher: Details       ID:       0000010003         toucher: Details       ID:       Due Immediately - No Discount         total:       10:00       Approval Status:       Pending         reight:       0:00       Added By:       GriffinA         siales Tax:       0:00       Atlachments (0)         intered VAT:       0:00       Atlachments (0)         intered VAT:       0:00       USD         COUNECTICUT LIGHT & POWER (COUNECTICUT LIGHT & POWER (COUNECTICUT LIGHT & POWE                                                                                                    |                 |                         | 05004                     |                     | lauria a Numb           |                     | 100555                 |                      |              |                  |        |    |
| Outline:       00121633       Venkor:       Outline:       000010003         Outcher Details       ID:       0000010003         Tarmsaction Currency:       USD       Terms:       Due Immediately- No Discount         Isc Amt:       0.00       Approval Status:       Pending         reight:       0.00       Added By:       GriffinA         ales Tax:       0.00       Added By:       GriffinA         see Tax:       0.00       Attachments (0)         retered VAT:       0.00       Attachments (0)         retered variation of the control of the control of the c                                                                                                    | s unii          | L.                      | DEPMI                     |                     | Invoice Numb            | er:                 | 123555<br>CONNECTICUTI |                      | ,<br>,       |                  |        |    |
| Note: United Name     Difference       outline Details     USD       sec Ante:     0.00       data:     10.00       Added By:     GriffinA       ales Tax:     0.00       ales Tax:     0.00       Added By:     GriffinA       ales Tax:     0.00       Added By:     GriffinA       ales Tax:     0.00       Added By:     GriffinA       ales Tax:     0.00       Bernit     0.00       Mit Beendir     Remitting Address       Scheduled to Cross Payment     Payment       Vendor     Remitting Address       01/14/2013     10.00 USD       COUNECTICUT LIGHT & POWEF       OUCHER APPROVAL                                                                                                    | Dato:           |                         | 00121033                  |                     | vendor.                 |                     | CONNECTICOT            | LIGHT & FOWER CC     | <u>'</u>     |                  |        |    |
| Sucher betails<br>ansaction Currency: USD Terms: Due Immediately - No Discount<br>sc Amt: 0.00 Approval Status: Pending<br>eight: 0.00 Added By: Griffin A<br>aleas Tax: 0.00 DEP-Griffin Andrea<br>BeTax: 0.00 Added By: Griffin A<br>BeTax: 0.00 Added By: Griffin A<br>BeTax: 0.00 Added By: Griffin A<br>BeTax: 0.00 BeTax: 0.00 BeTax: 0.00<br>tetred VAT: 0.00 EFACTION Address<br>Fay and the first of the first of the                                                                                                    | Jute.           |                         | 01/14/2013                |                     | ID:                     |                     | 0000010003             |                      |              |                  |        |    |
| anaacton Currency: USD Terms: Due Immediately - No Discount<br>Nat: 10.00 Approval Status: Pending<br>eight: 0.00 Added By: GriffinA<br>sies Tax: 0.00 Added By: DEP-Griffin Andrea<br>sie Tax: 0.00 Added By: Altachments.(0)<br>terred VAT: 0.00 Added Terms: Discourt I and to the Conversion of the Conversion of                                                                                                    | r Deta          | ails                    |                           |                     |                         |                     |                        |                      |              |                  |        |    |
| total:       10.00       Approval Status:       Pending         treight:       0.00       Added By:       GriffinA         ales Tax:       0.00       DEP-Orffin Andrea         se Tax:       0.00       Attachments (0)         treight:       0.00       Attachments (0)         treight:       0.00       Attachments (0)         treight:       0.00       Attachments (0)         treight:       0.00       Attachments (0)         treight:       0.00       Attachments (0)         treight:       0.00       Attachments (0)         treight:       0.00       Attachments (0)         treight:       0.00       Attachments (0)         treight:       0.00       CONNECTICUT LIGHT & POWEF         Pay       Amount       CONNECTICUT LIGHT & POWEF         OUCHER APPROVAL       Status       Status         SUBINE SS_UNIT=DEPM1, VOUCHER_ID=00121833:Pending Status       Status         Vexuefor:       Vexuefor:       Status         Vexuefor:       Vexuefor:       Status         Vexuefor:       Vexuefor:       Status         Vexuefor:       Vexuefor:       Status         Vexuefor:       Vexuefor:       Status </td <td>ction (</td> <td>Currency:</td> <td>USD</td> <td></td> <td>Terms:</td> <td></td> <td>Due Immedi</td> <td>ately - No Discount</td> <td></td> <td></td> <td></td> <td></td>                                                                                                    | ction (         | Currency:               | USD                       |                     | Terms:                  |                     | Due Immedi             | ately - No Discount  |              |                  |        |    |
| Build Added By:       Griffin A         ales Tax:       0.00         ales Tax:       0.00         Be Tax:       0.00         Attachments (0)         Attachments (0)         Attachments (0)         Attachments (0)         Attachments (0)         Bernit         Remitting Address         Schedulet to         Gross Payment         Payment         Attachments (0)         CONNECTICUT LIGHT & POWEr         CONNECTICUT LIGHT & POWEr         CONNECTICUT LIGHT & POWEr         DUCHER APPROVAL               BUSINE SS_UNIT=DEPM1, VOUCHER_ID=00121833:Pending Data         Pending                                                                                                    | nt-             |                         | 10.00                     |                     | Approval S              | Status:             | Pending                |                      |              |                  |        |    |
| ales Tax: 0.00<br>se Tax: 0.00<br>Attachments (0)<br>Attachments (0)<br>Attachmen |                 |                         | 0.00                      |                     | Added By:               |                     | GriffinA               |                      |              |                  |        |    |
| se Tax: 0.00 Attachments (0)<br>tetred VAT: 0.00  Statis Remitting Address Scheduled to Gross Payment Payment Uame 1 Currency Uame 1 Amount Currency CONNECTICUT LIGHT & POWER ODVERT APPROVAL  C BUSINESS_UNIT=DEPM1, VOUCHER_ID=00121833:Pending Remitting Playment Pain Defending C BUSINESS_UNIT=DEPM1, VOUCHER_ID=00121833:Pending Playment Pain Defending C Statistics and for Vouchers Pain Defending C Statistics and provers Pain Defending C Statistics and provers Pain Defending C Statistic                                                                                                    | Sales Tax: 0.00 |                         | 0.00                      |                     |                         |                     | DEP-Griffin A          | ndrea                |              |                  |        |    |
| tatus       0.00         tatus       Remitting Address         Scheduled to       Gross Payment         Vendor       Remitting Address         Payment       Name t         Currency       Name t         Currency       Name t <td>с</td> <td></td> <td>0.00</td> <td></td> <td></td> <td></td> <td>Attachments</td> <td>(0)</td> <td></td> <td></td> <td></td> <td></td>                                                                                                    | с               |                         | 0.00                      |                     |                         |                     | Attachments            | (0)                  |              |                  |        |    |
| etails  Personalize [End [Verv AI] P Provided 1 of 1 case  Payment Payment Payment Payment Payment Payment Payment Payment Construct Light & for 1 case  Pay Construct Construct Light & Power Construct Light & Power Construct Light & Power Construct Light & Power Construct Light & Power Construct Light & Power Construct Light & Power Construct Construct Light & Power Construct Construct Light & Power Construct Construct Light & Power Construct Construct Light & Power Construct Construct Const                                                                                                    | VAT:            |                         | 0.00                      |                     |                         |                     |                        |                      |              |                  |        |    |
| Mittilling Address       Scheduled to<br>Pay       Gross Payment<br>Amount       Name 1<br>Currency<br>Convector         ATE       0000010003       Remitting Address       01/14/2013       10.00 USD       CONNECTICUT LIGHT & POWER<br>CONNECTICUT LIGHT & POWER         DUCHER APPROVAL       Image: Convector       Image: Convector       Image: Convector       Image: Convector         Image: Convector       Image: Convector       Image: Convector       Image: Convector       Image: Convector         Image: Convector       Image: Convector       Image: Convector       Image: Convector       Image: Convector         Image: Convector       Image: Convector       Image: Convector       Image: Convector       Image: Convector         Image: Convector       Image: Convector       Image: Convector       Image: Convector       Image: Convector         Image: Convector       Image: Convector       Image: Convector       Image: Convector       Image: Convector         Image: Convector       Image: Convector       Image: Convector       Image: Convector       Image: Convector         Image: Convector       Image: Convector       Image: Convector       Image: Convector       Image: Convector         Image: Convector       Image: Convector       Image: Convector       Image: Convector       Image: Convector         Image: Convector                                                                                                    |                 |                         |                           |                     | Persor                  | alize   Find        | view Al   🗖   🟪 - F    | irst 🚺 1 of 1 🖸 Last |              |                  |        |    |
| ATE 000010003 Remitting Address 01/14/2013 10:00 USD CONNECTICUT LIGHT & POWEF<br>CO<br>DUCHER APPROVAL<br>BUSINESS_UNIT=DEPM1, VOUCHER_ID=00121833:Pending Content<br>Pending<br>Pending<br>Mittide Approver<br>Voucher approver<br>-E                                                                                                    | Ren<br>Ven      | nit<br>ndor             | Remitting Address         | Scheduled to<br>Pay | Gross Payment<br>Amount | Payment<br>Currency | Name 1                 |                      |              |                  |        |    |
| OUCHER APPROVAL            BUSINESS_UNIT=DEPM1, VOUCHER_ID=00121833:Pending ① Now Pam         Pending         Multiple Approvers         voucher approver         Im         Im         Im                                                                                                    | 000             | 00010003                | Remitting Address         | 01/14/2013          | 10.0                    | 0 USD               | CONNECTION             | CUT LIGHT & POWE     | F            |                  |        |    |
| DUCHER APPROVAL<br>BUSINESS_UNIT=DEPM1, VOUCHER_ID=00121833:Pending  Content path for Youchers<br>Pending<br>Multiple Approver<br>T                                                                                                    |                 |                         |                           |                     |                         |                     |                        | >                    | 1            |                  |        |    |
| BUSINESS_UNIT=DEPM1, VOUCHER_ID=00121833:Pending ⊕ Start<br>Pending Pending     Multiple Approver     ●                                                                                                    | HER             |                         | OVAL                      |                     |                         |                     |                        |                      |              |                  |        |    |
| Default path for Vouchers Pending Of Multiple Approver Voucher approver                                                                                                    | <b>∀</b> E      | BUSINE                  | SS UNIT=DEP               | M1. VOUCHI          | ER ID=0012183           | 33:Pendi            | ng +New                |                      |              |                  |        |    |
| Pending                                                                                                    | faulti          | nath for V              | _<br>outbers              | ,                   | -                       |                     | Path                   |                      |              |                  |        |    |
| Mulliple Approvers<br>voucher approver                                                                                                    | Pend            | ling                    |                           |                     |                         |                     |                        |                      |              |                  |        |    |
| (B)                                                                                                    | 0               | Multiple /<br>voucher a | Approvers                 |                     |                         |                     |                        |                      |              |                  |        |    |
|                                                                                                    |                 |                         |                           |                     |                         |                     |                        | l.                   | <u>л</u>     |                  |        |    |

| Step | Action                                                 |
|------|--------------------------------------------------------|
| 7.   | Click the scrollbar to move to the bottom of the page. |

| OR/            | ACLE.                       |                       |                     |                         |                     |                                                |               |                  |         |
|----------------|-----------------------------|-----------------------|---------------------|-------------------------|---------------------|------------------------------------------------|---------------|------------------|---------|
| avorites       | Main Menu >                 | Worklist > Worklis    | t                   |                         |                     | Hor                                            | me   Worklist | Add to Favorites | Sign ou |
| Invoice [      | Date:                       | 01/14/2013            |                     | ID:                     | 0                   | 000010003                                      |               |                  |         |
| Vouche         | r Details                   |                       |                     |                         |                     |                                                |               |                  |         |
| Transad        | ction Currency:             | USD                   |                     | Terms:                  |                     | Due Immediately - No Discount                  |               |                  |         |
| Total:         |                             | 10.00                 |                     | Approval                | Status:             | Pending                                        |               |                  |         |
| Misc An        | nt:                         | 0.00                  |                     |                         |                     |                                                |               |                  |         |
| Freight:       |                             | 0.00                  |                     | Added By:               |                     | GriffinA                                       |               |                  |         |
| Sales T        | ax:                         | 0.00                  |                     |                         |                     | DEP-Griffin Andrea                             |               |                  |         |
| Use Tax        | c                           | 0.00                  |                     |                         |                     | Attachments (0)                                |               |                  |         |
| Entered        | VAT:                        | 0.00                  |                     |                         |                     |                                                |               |                  |         |
| Details        |                             |                       |                     | Persor                  | alize   Find   Vie  | w All 🗖 I 🛗 First 🗹 1 of 1 🖸 La                | st            |                  |         |
| Remit<br>SetID | Remit<br>Vendor             | Remitting Address     | Scheduled to<br>Pay | Gross Payment<br>Amount | Payment<br>Currency | Name 1                                         |               |                  |         |
| STATE          | 0000010003                  | Remitting Address     | 01/14/2013          | 10.0                    | 0 USD               | CONNECTICUT LIGHT & POW<br>CO                  | EF            |                  |         |
| <              |                             |                       |                     |                         |                     |                                                | >             |                  |         |
| vouc           | HER APPR                    | OVAL                  |                     |                         |                     |                                                |               |                  |         |
|                |                             |                       |                     |                         |                     | Start                                          |               |                  |         |
|                | BUSINE                      | SS_UNIT=DEP           | M1, VOUCH           | ER_ID=0012183           | 33:Pending          | Path                                           |               |                  |         |
| De             | fault path for V            | ouchers               |                     |                         |                     |                                                |               |                  |         |
| F              | Pending                     |                       |                     |                         |                     |                                                |               |                  |         |
|                | <u>Multiple /</u> voucher a | Approvers             |                     |                         |                     |                                                |               |                  |         |
|                |                             |                       |                     |                         |                     |                                                |               |                  |         |
|                |                             |                       |                     |                         |                     |                                                | 7             |                  |         |
|                |                             |                       |                     |                         |                     |                                                |               |                  |         |
|                |                             |                       |                     |                         |                     |                                                |               |                  |         |
|                | uto and the                 | A                     | 0                   |                         |                     | un ante la la la la la la la la la la la la la |               |                  |         |
|                | nomit                       | Approve               | Deny                | Publipack               | Add Com             | ments Hold                                     |               |                  |         |
|                |                             |                       |                     |                         |                     |                                                |               |                  |         |
| C Retur        | rn to Search                | Notify                |                     |                         |                     |                                                |               |                  |         |
| pproval        | Line Informatio             | n   Charge Informatio | n                   |                         |                     |                                                |               |                  |         |
|                |                             |                       |                     |                         |                     |                                                |               |                  |         |

| Step | Action                                                        |
|------|---------------------------------------------------------------|
| 8.   | Vouchers require only a single level of approval.             |
|      | It is not necessary to add comments when approving a voucher. |

| Step | Action                    |
|------|---------------------------|
| 9.   | Click the Approve button. |
|      | Approve                   |

| ORACLE                                                                         |         |          |                      |                 |            |
|--------------------------------------------------------------------------------|---------|----------|----------------------|-----------------|------------|
| Favorites   Main Menu -> Worklist -> Worklist                                  | 10116 1 | TVOTKIST | 11 Add to 1 avoilies | <u>  sign c</u> | <u>pur</u> |
| د.<br>Mew گ                                                                    | Window  | Help     | Personalize Page     | 📰 http          | ^          |
| Approval Line Information Charge Information                                   |         |          |                      |                 |            |
| Rusiness Init: DEDI1 Invoice Number: 122555                                    |         |          |                      |                 |            |
| Voucher: 00121833 Vendor: CONNECTICUT LIGHT & POWE                             | R CO    |          |                      |                 |            |
|                                                                                |         |          |                      |                 |            |
| Invice bale. 01/14/2015 ID: 0000010003                                         | _       |          |                      |                 |            |
| Voucher Details                                                                |         |          |                      |                 |            |
| Transaction Currency: USD Terms: Due Immediately - No Discou                   | unt     |          |                      |                 |            |
| Total: 10.00 Approval Status: Approved                                         |         |          |                      |                 |            |
| Misc Amt: 0.00 Added By: Criffica                                              |         |          |                      |                 |            |
| Freight: 0.00 DEP. Criffin Androa                                              |         |          |                      |                 |            |
| Use Tax: 0.00 Attachmente (0)                                                  |         |          |                      |                 |            |
| Entered VAT: 0.00                                                              |         |          |                      |                 |            |
|                                                                                |         |          |                      |                 |            |
| Remit Remit Descharge Find View All Comment Payment                            | Last    |          |                      |                 |            |
| SetID Vendor Remitting Address Pay Amount Currency Name 1                      |         |          |                      |                 |            |
| STATE 0000010003 Remitting Address 01/14/2013 10.00 USD CONNECTICUT LIGHT & PC | DWEF    |          |                      |                 |            |
|                                                                                | >       |          |                      |                 |            |
| VOUCHER APPROVAL                                                               |         |          |                      |                 |            |
| BUSINESS UNIT=DEPM1, VOUCHER ID=00121833:Approved                              |         |          |                      |                 |            |
|                                                                                | 7       |          |                      |                 |            |
|                                                                                |         |          |                      |                 |            |
|                                                                                |         |          |                      |                 |            |
| Cubmit Annraua Dany Duabhaak Add Commante Hald                                 |         |          |                      |                 |            |
| Submit Approve Deny Publick Add Comments 1000                                  |         |          |                      |                 |            |
|                                                                                |         |          |                      |                 |            |
| C Return to Search                                                             |         |          |                      |                 |            |
| Approval   Line Information   Charge Information                               |         |          |                      |                 |            |

| Step | Action                       |
|------|------------------------------|
| 10.  | The voucher is now approved. |

| ORACLE                           |                                                       | Hame   Warklist    Add to Fevorites   Sign ou |
|----------------------------------|-------------------------------------------------------|-----------------------------------------------|
| Favorites Main Menu > Acco       | ounts Payable > Vouchers > Add/Update > Regular Entry | Nome- Normist    Add to Favorities   Sigh bu  |
| •                                | * * *                                                 | 🖉 New Window 🕜 Help 📰 http                    |
|                                  |                                                       |                                               |
| Voucher                          |                                                       |                                               |
|                                  |                                                       |                                               |
| Find an Existing Value Ad        | d a New Value                                         |                                               |
|                                  |                                                       |                                               |
| Business Unit:                   | DEPM1                                                 |                                               |
| Voucher ID:                      | NEXT                                                  |                                               |
| Voucher Style:                   | Regular Voucher 🗸                                     |                                               |
| Short Vendor Name:               |                                                       |                                               |
| Vendor ID:                       |                                                       |                                               |
| Vendor Location:                 |                                                       |                                               |
| Address Sequence Number:         | 0 🔍                                                   |                                               |
| Invoice Number:                  |                                                       |                                               |
| Invoice Date:                    |                                                       |                                               |
| Gross Invoice Amount:            | 0.00                                                  |                                               |
| Freight Amount:                  | 0.00                                                  |                                               |
| Misc Charge Amount:              | 0.00                                                  |                                               |
| Estimated No. of Invoice Lines   | : 1                                                   |                                               |
|                                  |                                                       |                                               |
| Add                              |                                                       |                                               |
| Aug                              |                                                       |                                               |
|                                  |                                                       |                                               |
| radio ratio volto la comp        |                                                       |                                               |
| Find an Existing Value   Add a N | ew value                                              |                                               |
|                                  |                                                       |                                               |
|                                  |                                                       |                                               |
|                                  |                                                       |                                               |
|                                  |                                                       |                                               |
|                                  |                                                       |                                               |

| Step | Action                                                                                       |
|------|----------------------------------------------------------------------------------------------|
| 11.  | The voucher processor signs in to review the status of the voucher.                          |
|      | Navigation: Accounts Payable > Vouchers > Add/Update > Regular Entry                         |
| 12.  | Click the <b>Find an Existing Value</b> tab to locate the voucher.<br>Find an Existing Value |

| ORACLE                    |                   |                            |                   |                   | Home | Worklist II Add to | Favorites   Sign ou |
|---------------------------|-------------------|----------------------------|-------------------|-------------------|------|--------------------|---------------------|
| Favorites Main Menu       | Accounts P        | ayable > Vouchers >        | Add/Update        | e > Regular Entry | Tome |                    |                     |
|                           | , i               | •                          | Ť                 |                   |      | 🖉 New Window       | 🕐 Help 🛛 http       |
|                           |                   |                            |                   |                   |      |                    |                     |
| Voucher                   |                   |                            |                   |                   |      |                    |                     |
| Enter any information     | you have and clic | k Search. Leave fields bla | ink for a list of | f all values.     |      |                    |                     |
|                           |                   |                            |                   |                   |      |                    |                     |
| Find an Existing Val      | ue 🛛 🐴 dd a Nev   | v Value                    |                   |                   |      |                    |                     |
| - Search Criteria         |                   |                            |                   |                   |      |                    |                     |
|                           |                   |                            | 10                |                   |      |                    |                     |
| Business Unit:            | = 💌               | DEPM1                      | <b>N</b>          |                   |      |                    |                     |
| voucher ID:               | begins with 💌     |                            |                   |                   |      |                    |                     |
| Invoice number:           | begins with 💌     |                            | <b>1</b>          |                   |      |                    |                     |
| Short vendor Name:        | begins with       |                            | 1                 |                   |      |                    |                     |
| Vendor ID:                | begins with       |                            | 1                 |                   |      |                    |                     |
| Name 1:<br>Vouchor Style: | begins with 🗸     |                            |                   |                   |      |                    |                     |
| Related Voucher           | - v               |                            |                   |                   |      |                    |                     |
| Case Sensitive            | begins with       |                            |                   |                   |      |                    |                     |
| Case sensitive            |                   |                            |                   |                   |      |                    |                     |
|                           |                   |                            |                   |                   |      |                    |                     |
| Search Clear              | Basic Search      | Save Search Criteri        | a                 |                   |      |                    |                     |
|                           |                   |                            |                   |                   |      |                    |                     |
|                           |                   |                            |                   |                   |      |                    |                     |
| Find an Existing Value    | Add a New Val     | ue                         |                   |                   |      |                    |                     |
|                           |                   |                            |                   |                   |      |                    |                     |
|                           |                   |                            |                   |                   |      |                    |                     |
|                           |                   |                            |                   |                   |      |                    |                     |
|                           |                   |                            |                   |                   |      |                    |                     |
|                           |                   |                            |                   |                   |      |                    |                     |
|                           |                   |                            |                   |                   |      |                    |                     |
|                           |                   |                            |                   |                   |      |                    |                     |
|                           |                   |                            |                   |                   |      |                    |                     |

| Step | Action                                    |
|------|-------------------------------------------|
| 13.  | Enter 00121833 into the Voucher ID field. |
| 14.  | Click the Search button.                  |

| ORACLE                  |                                                |                             |                   |                    |          |                   |          |
|-------------------------|------------------------------------------------|-----------------------------|-------------------|--------------------|----------|-------------------|----------|
| Envoritor Main Monu     | Accounts Parable > Vouchars > Add/Us           | data > Regular Entry        |                   | Home V             | Vorklist | Add to Favorites  | Sign out |
| Harrield /              | Recounty Payable > Yougheis > Augrop           | regular Encry               |                   |                    |          | Deservative Deser | -        |
| Summary Related Do      | cuments Invoice Information Paymen             | ts Voucher Attributes       | Error Summary     | Consumption        | Help     | Personalize Page  | 📖 nup    |
|                         | Entropy Contraction Contraction                | 2000000                     |                   |                    |          |                   |          |
| Business Unit:          | DEPM1                                          | Invoice Date:               | 01/14/2013        |                    |          |                   |          |
| Voucher ID:             | 00121833                                       | Invoice No:                 | 123555            |                    |          |                   |          |
| Voucher Style:          | Regular                                        | Invoice Total:              | 10.00 US          | SD                 |          |                   |          |
| Contract ID:            |                                                | Receipt Date:               | 01/02/2013        |                    |          |                   |          |
| Vendor Name:            | CONNECTICUT LIGHT & POWER CO                   | Pay Terms:                  | Due Now           |                    |          |                   |          |
|                         | 410 SHELDON ST                                 | Voucher Source:             | Online            |                    |          |                   |          |
|                         | PO BOX 2370<br>HARTEORD CT 06146               |                             |                   |                    |          |                   |          |
| Entry Status:           | Postable                                       | Origin:                     | H41               |                    |          |                   |          |
| Match Status:           | No Match Approval History                      | Created:                    | 01/14/2013        |                    |          |                   |          |
| Approval Status:        | Approval History                               | Created By:                 | GriffinA          |                    |          |                   |          |
| Post Status:            | Unposted                                       | Modified:                   | 01/29/2013        |                    |          |                   |          |
|                         |                                                | Modified By:                | CoteK             |                    |          |                   |          |
|                         |                                                | ERS Type:                   | Not Applicable    |                    |          |                   |          |
| Budget Status:          | Not ChK'd                                      | Close Status:               | Open              |                    |          |                   |          |
| Budget Misc Status:     | Valid                                          | Audit Logs                  |                   |                    |          |                   |          |
| *View Related           | Payment Inquiry                                |                             |                   |                    |          |                   |          |
|                         |                                                | <u> </u>                    |                   |                    |          |                   |          |
| 🔚 Save 🔯 Return to S    | Search 🔚 Notify 🤤 Refresh                      |                             | <b>.</b>          | Add 🖉 Update/Displ | ay/      |                   |          |
| Summary I Related Docum | ents I Invoice Information   Payments   Vouche | er Attributes I Error Summ: | ary I Consumption |                    | _        |                   |          |
|                         |                                                | 1                           |                   |                    |          |                   |          |
|                         |                                                |                             |                   |                    |          |                   |          |
|                         |                                                |                             |                   |                    |          |                   |          |
|                         |                                                |                             |                   |                    |          |                   |          |
|                         |                                                |                             |                   |                    |          |                   |          |
|                         |                                                |                             |                   |                    |          |                   |          |
|                         |                                                |                             |                   |                    |          |                   |          |
|                         |                                                |                             |                   |                    |          |                   |          |
|                         |                                                |                             |                   |                    |          |                   |          |

| Step | Action                                                                               |
|------|--------------------------------------------------------------------------------------|
| 15.  | The Approval Status field displays Approved.                                         |
|      | Click the <b>Approval History</b> link to view the approval history for the voucher. |

| ORACLE             |                        |                                |          |                     |                             |
|--------------------|------------------------|--------------------------------|----------|---------------------|-----------------------------|
| Favorites Main Men | u > Accounts Payable > | Vouchers > Add/Update > Regula | ar Entry | Home   Worklist     | Add to Favorites   Sign out |
| * *                | •                      | · · · ·                        |          | New Window (2) Help | 🌠 Personalize Page 🛛 http   |
|                    |                        |                                |          |                     |                             |
| Approval History   |                        |                                |          |                     |                             |
|                    |                        |                                |          |                     |                             |
| Business Unit      | DEPM1                  | Total:                         | 10.00    |                     |                             |
| Voucher ID         | 00121833               |                                |          |                     |                             |
| Approval Status    | Approved               |                                |          |                     |                             |
| VOUCHER AF         | PROVAL                 |                                |          |                     |                             |
| The BUS            | INESS_UNIT=DEPM        | 1, VOUCHER_ID=00121833:A       | pproved  |                     |                             |
| Default path       | for Vouchers           |                                |          |                     |                             |
| Approved           | l<br>Onto Kathlana     |                                |          |                     |                             |
| Vou                | cher approver          |                                |          |                     |                             |
| 01/2               | 9/13 - 9:14 AM         |                                |          |                     |                             |
| Return             |                        |                                |          |                     |                             |
|                    |                        |                                |          |                     |                             |
|                    |                        |                                |          |                     |                             |
|                    |                        |                                |          |                     |                             |
|                    |                        |                                |          |                     |                             |
|                    |                        |                                |          |                     |                             |
|                    |                        |                                |          |                     |                             |
|                    |                        |                                |          |                     |                             |
|                    |                        |                                |          |                     |                             |
|                    |                        |                                |          |                     |                             |
|                    |                        |                                |          |                     |                             |
|                    |                        |                                |          |                     |                             |
|                    |                        |                                |          |                     |                             |
|                    |                        |                                |          |                     |                             |
|                    |                        |                                |          |                     |                             |
|                    |                        |                                |          |                     |                             |
|                    |                        |                                |          |                     |                             |

| Step | Action                          |
|------|---------------------------------|
| 16.  | Click the <b>Return</b> button. |
| 17.  | End of Procedure.               |